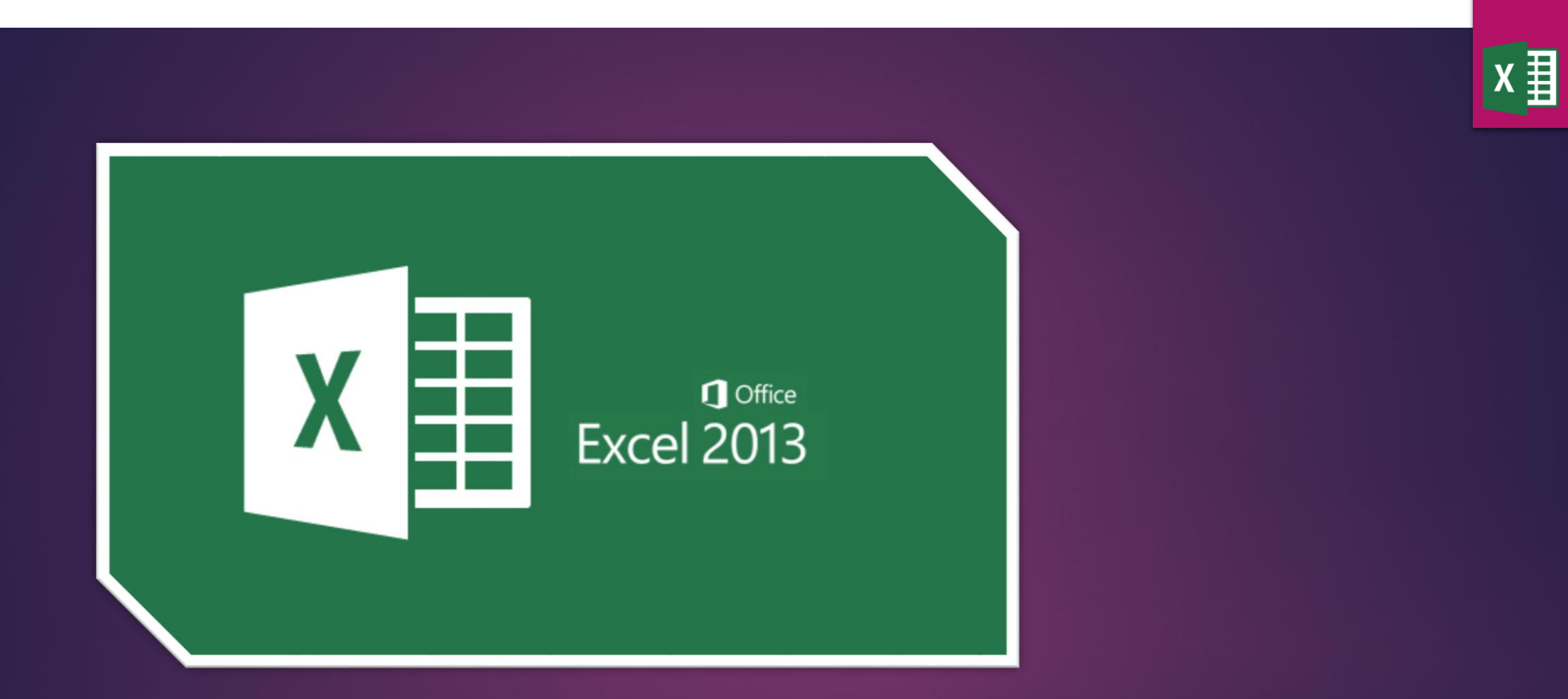

#### <u>Ders-7</u>

- Çalışma sayfasındaki istenen bölgeleri kilitlemek
- Çalışma kitabını Kilitlemek
- Inputbox kullanımı

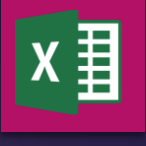

Ders-7

#### A-Çalışma sayfasında istenen yerleri Kilitleyip Açmak:

Excelde üzerinde çalışılan sayfasının belirli hücrelerine veri girişi yapılıp diğer hücreler kilitlenebilir bu işlem şu şekilde yapılır:

a) Kilitlenmeyecek hücreler seçilip sağ tıklanır Hücre biçimlendir seçilir

b) Koruma seçilir kilitli kutusundaki işaret kaldırılır

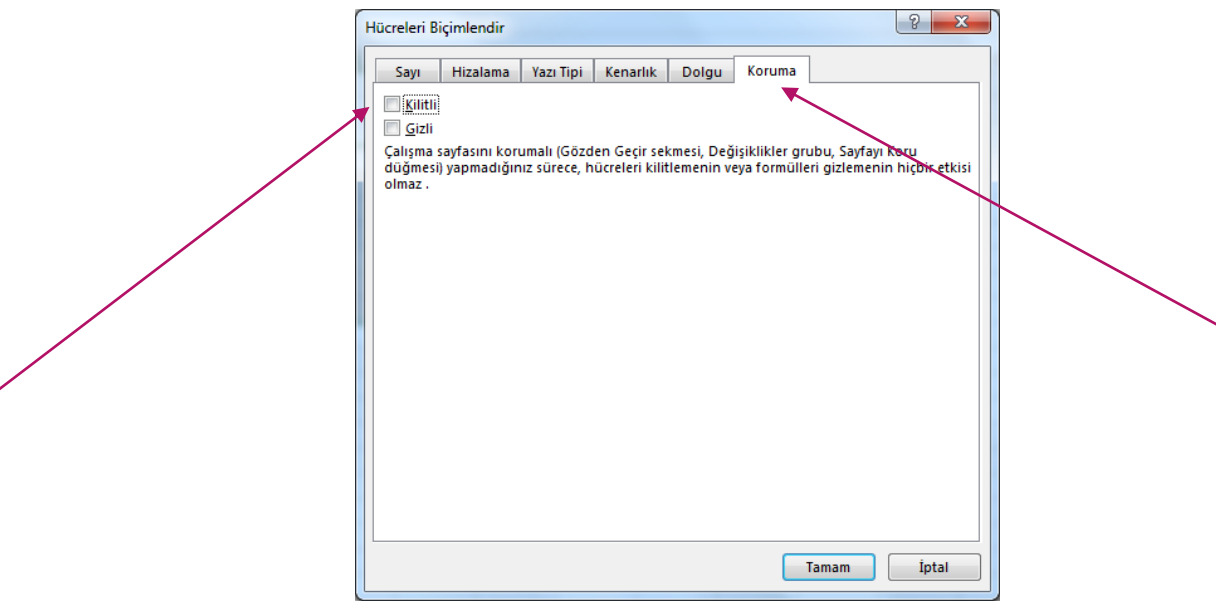

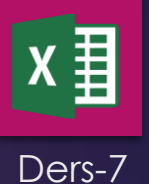

c) Gözden geçir paleti- Sayfayı koru seçilir Koruma seçilir kilitli kutusundaki işaret kaldırılır

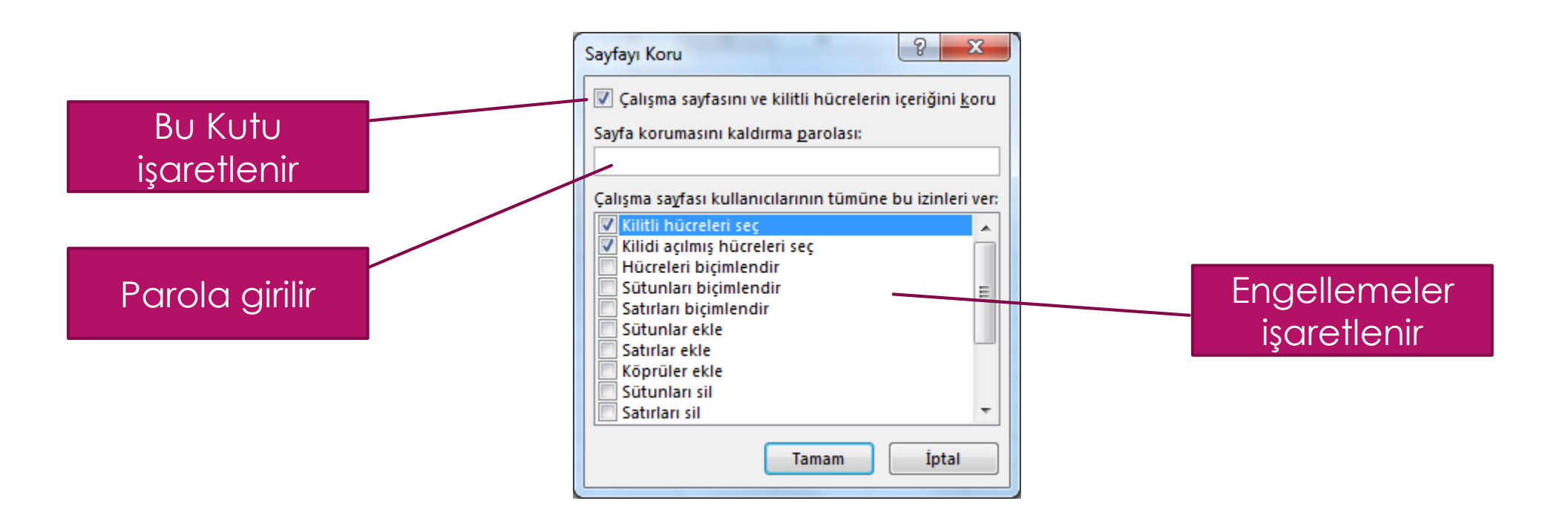

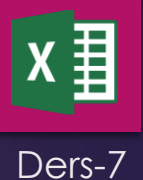

#### Çalışma Kitabını Kilitleyip Açmak:

Excelde üzerinde çalışılan sayfa başkalarının değiştirmesini engellemek için kilitlenebilir bu işlem Gözden Geçir Paleti / Çalışma Kitabını Koru seçilip parola girilerek yapılabilir

Çalışma kitabı kilitlendiğinde sayfa ile ilgili olarak silme ekleme gizleme gibi işlemler yapılamaz

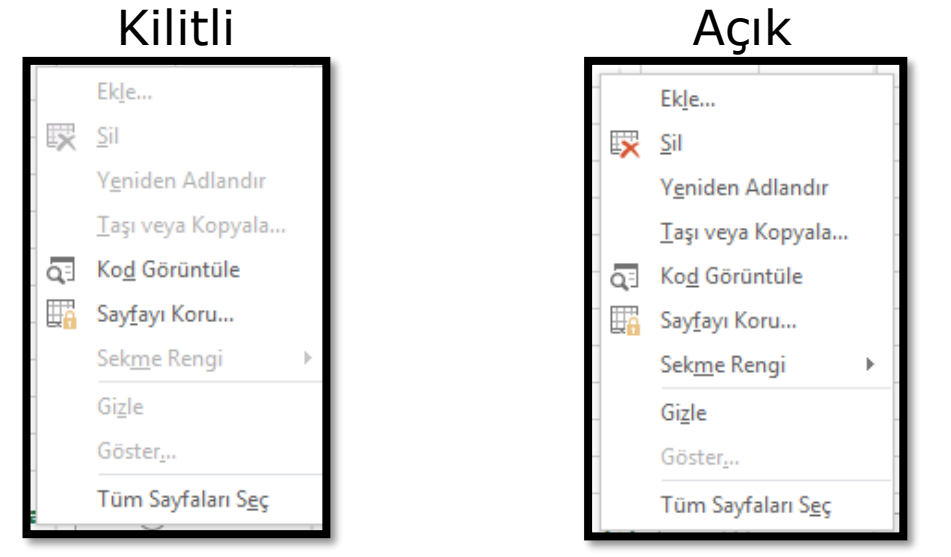

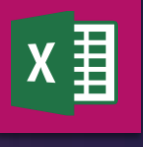

Ders-7

Çalışma Kitabını Kilitleyip Açma işlemini makro kodu ile yapmak:

#### Örnek kod ve çıktısı

```
Sub kilitleme()

sifre = ActiveSheet.Range("g5").Value

ActiveWorkbook.Protect Password:=sifre, structure:=True, Windows:=faalse

End Sub

Sub kilitacma()

' sifre = ActiveSheet.range("g5").Value

ActiveWorkbook.Unprotect Password:=sifre
```

End Sub

9

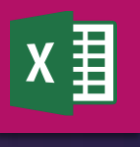

Ders-7

FORMÜLLER GÖZDEN GEÇİR GÖRÜNÜM DOSYA GİRİŞ EKLE SAYFA DÜZENİ VERİ ABC 🖉 Açıklamayı Göster/Gizle ≣\_a ab Ŷ 0 EE A 🕞 Tüm Açıklamaları Göster Çevir Yeni Önceki Sonraki Sayfayı Çalışma Yazım Araştır Eş Sil 🛆 Mürekkep Göster Denetimi Anlamlılar Açıklama Koru Kitabını Koru, K Yazım Denetleme Dil Açıklamalar fx H10 Ŧ А В С D Е F G н Sayfayı kilitle 1 butonuna 2 basıldığında 3 4 Şifre Girin sayfa 123456 – Sayfayı Kilitle 5 123456 şifresi ile kilitlenir 6 7 Sayfa Kilidi Açma 8

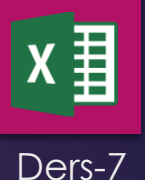

Çalışma Kitabını Kilitleyip Açma işlemini makro kodu ile yapmak (inputboox kullanarak):

#### Örnek kod ve çıktısı

```
Sub kilitleme()

sifre = InputBox("çalışma sayfasını kilitlemek mi istiyorsunuz", "kilit ekranı", "bu alana şifre girin")

ActiveWorkbook.Protect Password:=sifre, structure:=True, Windows:=False

End Sub
```

```
Sub kilitacma()
```

sifre = InputBox("çalışma sayfasını açmak mı istiyorsunuz", "kilit ekranı", "bu alana şifre girin") ActiveWorkbook.Unprotect Password:=sifre End Sub

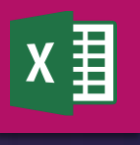

Ders-7

| 🚺 🔒 🍤 🗸 🖓 🖛                                                                   |                                                                                                    | Kitap1 - Excel                                                                                                    |
|-------------------------------------------------------------------------------|----------------------------------------------------------------------------------------------------|----------------------------------------------------------------------------------------------------|
| DOSYA GİRİŞ EKLE                                                              | SAYFA DÜZENİ FORMÜLLER VERİ                                                                                                    | GÖZDEN GEÇÎR GÖRÜNÜM                                                                                                    |
| ABC<br>Yazım Araştır Eş<br>Denetimi Anlamlılar<br>Yazım Denetleme             | Image: Contraction of the second second s | ıklamayı Göster/Gizle<br>m Açıklamaları Göster<br>ürekkep Göster<br>Öster<br>Koru<br>Kitabını Koru<br>Kitabını Koru<br>Kitabını Koru<br>Kitabını Paylaş<br>Değişiklikleri<br>İzle •<br>Değişiklikler |
| L12 - : 🔀                                                                     | $f_x$                                                                                                    |                                                                                                    |
| A B                                                                           | C D E F                                                                                                    | G H I J K L M N                                                                                                    |
| 1<br>2<br>3<br>4<br>5<br>6<br>7<br>8<br>9<br>10<br>11<br>11<br>12<br>13<br>14 | Sayfayı Kilitle<br>Sayfa Kilidi Açma                                                                                                    | kilit ekranı<br>çalışma sayfasını kilitlemek mi istiyorsunuz<br>OK<br>Cancel<br>bu alana şifre girin                                                                                                 |